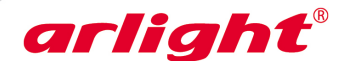

# Контроллер **HX-802SE**

# С пультом ДУ для флэш-модулей и лент «Бегущий огонь»

6144 пикселей, 4 порта, SD карта, 5/12/24В

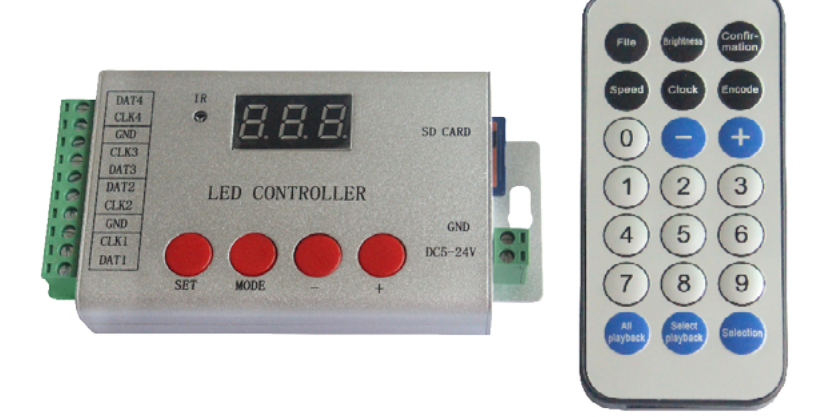

# 1. ОСНОВНЫЕ СВЕДЕНИЯ

- 1.1. НХ-802SE контроллер с ИК пультом ДУ, предназначенный для управления светодиодной лентой «Бегущий огонь», светодиодными экранами, вывесками, рекламными конструкциями и другими светодиодными устройствами на RGBфлеш-модулях, управляемых по протоколу SPI или DMX.
- Возможность создания разнообразных динамических световых эффектов любой сложности при помощи программного обеспечения LED BUILD (предоставлена для скачивания на сайте www.arlight.ru)
- 1.3. Воспроизведение созданных световых эффектов, записанных на SD карту памяти.

1.4. 4 порта для подключения флэш-модулей или светодиодной ленты «Бегущий огонь». 1.5. Поддержка до 4096 пикселей, по 1024 пикселей на порт.

- Удобный инфракрасный пульт ДУ позволяет дистанционно выбирать программы для воспроизведения и изменять настройки.
- 1.7. 256 градаций для каждого из цветов RGB.
- 1.8. Кнопки и экран на корпусе делает работу с контроллером простой и удобной.
- 1.9. Список поддерживаемых микросхем постоянно пополняется. Ознакомиться с актуальным списком можно в последних версиях ПО LED Build, доступных для скачивания на сайте www.arlight.ru.

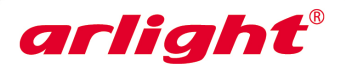

# 2. ОСНОВНЫЕ ТЕХНИЧЕСКИЕ ДАННЫЕ

| Напряжение питания                                                                                  | DC 5-24 B                                                                                                    |
|----------------------------------------------------------------------------------------------------|----------------------------------------------------------------------------------------------------|
| Потребляемая мощность                                                                               | 1 Вт                                                                                                    |
| Количество портов подключения                                                                       | 4                                                                                                    |
| Максимальное количество пикселей                                                                    | 4096 пикселя (4х1024)                                                                                                    |
| Поддерживаемые типы микросхем,<br>использующие один сигнал управ-<br>ления (DATA)                   | LPD1882, LPD1889, LPD6812, UCS1903, UCS1909, UCS1912,<br>WS2811, TM1829, TM1812, TM1809, TM1804, TM1803,<br>TLS3001, BS0825, BS0901 и др. |
| Поддерживаемые типы микросхем,<br>использующие два сигнала управле-<br>ния (DATA и CLK или D+ и D-) | LPD6803, LPD8806, LPD6813, DMX512, APA102, UCS6909,<br>UCS6912, WS2801, WS2803, DZ2809, LPD5109, P9813,<br>SM16716, SD600 и др.           |
| Поддерживаемые карты памяти                                                                         | SD объемом до 32 Гб, отформатированные в файловой системе FAT32 или FAT16                                                                 |
| Рабочая температура                                                                                 | -20 +50 °C                                                                                                    |
| Размеры                                                                                             | 130×75× 25 мм                                                                                                    |

## 3. УСТАНОВКА И ПОДКЛЮЧЕНИЕ

ВНИМАНИЕ! Во избежание поражения электрическим током перед началом всех работ отключите электропитание. Все работы должны проводиться только квалифицированным специалистом.

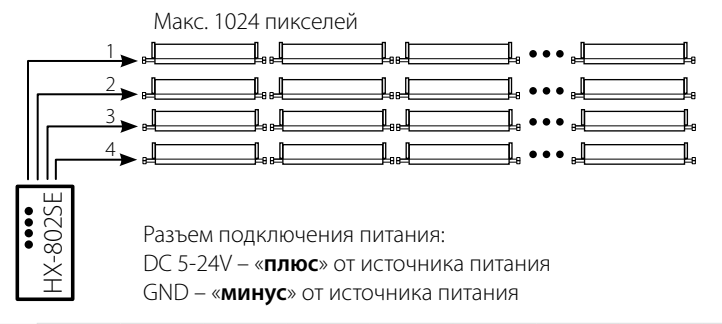

| ΠΟΡΤ   | 1    |      |     | 2    |      | 3    |      |     | 4    |      |
|--------|------|------|-----|------|------|------|------|-----|------|------|
| SPI    | DAT1 | CLK1 | GND | CLK2 | DAT2 | DAT3 | CLK3 | GND | CLK4 | DAT4 |
| DMX512 | D+   | D-   | GND | D-   | D+   | D+   | D-   | GND | D-   | D+   |

3.1. Извлеките контроллер из упаковки и убедитесь в отсутствии механических повреждений.

3.2. Закрепите контроллер в месте установки.

- 3.3. Подключите провода от светодиодных модулей к выходному разъему контроллера.
- Соблюдая полярность, подключите провода от выхода источника питания к разъему питания контроллера.
- 3.5. Убедитесь, что везде соблюдена полярность подключения, и провода нигде не замыкаются.
- 3.6. Вставьте карту памяти с записанными программами в слот.
- 3.7. Включите питание.

## ПРИМЕЧАНИЕ.

Информацию о настройке контроллера и работе с ним см. в Приложении.

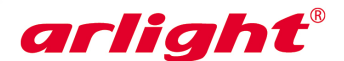

# ПРИЛОЖЕНИЕ

# Контроллер **HX-802SE**

6144 пикселей, 4 порта, SD карта, 5/12/24В

С пультом ДУ для флэш-модулей и лент «Бегущий огонь»

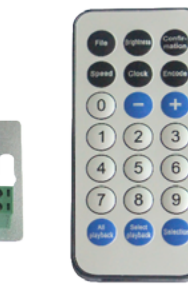

ВНИМАНИЕ! В связи с выходом новых версий программного обеспечения, работа контроллера может незначительно отличаться от описанной. Информацию по новым версиям ПО Вы можете найти на caŭme <u>www.arlight.ru</u>.

#### 1. ВКЛЮЧЕНИЕ

- После включения контроллера на индикаторе отображается надпись SE.
- Если SD карта не установлена индикатор будут мигать символы Sd.

LED CONTROLLER

 Если чтение SD карты выполнено успешно, на индикаторе отобразится F01, где 01 – порядковый номер файла

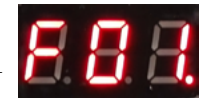

#### 2. СООБЩЕНИЯ ОБ ОШИБКАХ

На контроллере расположено 4 кнопки управления. Используя эти кнопки, можно выполнить настройки выполняемой программы, скорости её воспроизведения, частоты (тактовой частоты передачи данных).

- FE тип контроллера в DAT файле задан неправильно (см. раздел 6 данного приложения и инструкцию к ПО LED Build) или в программе задано слишком большое количество пикселей.
- RE попытка прочитать SD карту не удалась
- F0 SD карта прочитана, но на ней нет файлов DAT

#### 3. УПРАВЛЕНИЕ С ПУЛЬТА

Управление контроллером осуществляется при помощи инфракрасного дистанционного пульта. Установленные параметры и режимы отображаются на трехзначном цифровом индикаторе, установленном на корпусе контроллера.

• Выбор воспроизводимого файла.

Нажмите кнопку **FILE**, на индикаторе отобразится буква **F** и порядковый номер файла. Кнопками **[+]** и **[–]** выберите требуемый DAT файл. Также, можно набрать номер нужного файла DAT цифровыми кнопками, затем нажать кнопку **Confirmation** для подтверждения выбора.

#### • Последовательное воспроизведение всех файлов.

Нажмите кнопку **All playback**. Контроллер будет по кольцу воспроизводить все записанные на SD карту файлы DAT.

#### • Воспроизведение выбранного файла при включении.

Кнопка **Select playback**. В данном режиме нажмите **File**, а затем выберите порядковый номер файла DAT. Контроллер автоматически сохранит порядковый номер и при следующем включении воспроизведет DAT файл с сохраненным порядковым номером.

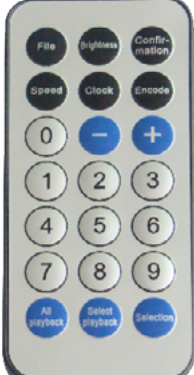

### • Установка тактовой частоты передачи данных

Нажмите кнопку **Clock**, на экране контроллера отобразится символ **C** и текущая частота в МГц. Установите нужную частоту кнопками **[+]** и **[–]** или введите её цифрами. Затем нажмите кнопку Confirmation для подтверждения выбора. (показание 0.0 соответствует частоте 0.05Mhz).

#### • Настройка скорости воспроизведения

Нажмите кнопку **Speed**, на индикаторе отображается буква **P** и текущая скорость воспроизведения. Выберите нужную скорость кнопками **[+]** и **[–]** или введите её цифрами. Затем нажмите кнопку **Confirmation д**ля подтверждения выбора.

#### Настройка яркости

Нажмите кнопку **Brightness**, на индикаторе отображается буква **b** и установленная яркость. Выберите нужную яркость кнопками **[+]** и **[–]** или введите её цифрами. Затем нажмите кнопку **Confirmation** для подтверждения выбора.

#### • Режим пульсации

#### Внимание! Этот режим поддерживается не всеми типами микросхем.

При отсутствующей SD карте нажмите кнопку **Select** для пульсации синим цветом, нажмите кнопку **Select playback** для пульсации зеленым цветом, нажмите кнопку **All playback** для пульсации красным цветом.

### 4. УПРАВЛЕНИЕ КНОПКАМ НА КОНТРОЛЛЕРЕ

Управление контроллером выполняется четырьмя кнопками SET, MOD, [-], [+].

- Кнопка MOD выбор одного из 3-х режимов: режим доступа к файлам (F), режим установки скорости (P) и режим установки тактовой частоты обмена данными (C).
- В режиме доступа к файлам на индикаторе отображается буква F и номер файла. Кнопками [-] и [+] выберите необходимый для воспроизведения файл и нажмите кнопку SET, для подтверждения выбора.
- В режиме установки скорости на индикаторе отображается буква Р и скорость воспроизведения.
  Кнопками [-] и [+] установите желаемую скорость воспроизведения программы и нажмите кнопку SET, для подтверждения выбора.
- В режиме установки тактовой частоты обмена на индикаторе отображается буква С и текущая тактовая частота в МГц. Кнопками [-] и [+] установите требуемую частоту и нажмите кнопку SET, для подтверждения выбора. Более подробно об установке частоты смотрите в следующем разделе данного приложения.

#### 5. УСТАНОВКА ТАКТОВОЙ ЧАСТОТЫ

Тактовая частота может быть установлена в программном обеспечении либо на самом контроллере.

Для следующих однолинейных (используется только сигнал DATA) драйверов UCS1903, UCS1909, UCS1912, WS2811, TM1812, TM1809, TM1804, TM1803, APA104, P9823, INK1003 и LX1003 устанавливается одинаковая тактовая последовательность. Для них в программном обеспечении выберите тип драйвера "TM1812". Тактовая частота микросхем, упомянутых выше, может иметь два значения: высокая частота – 0.8 МГц и низкая – 0,4 МГц.

Для драйверов LPD1882 и LPD1889 в программном обеспечении выберите тип драйвера "LPD1882" и частоту 0,8 МГц.

Для драйвера TLS3001 рекомендуется частота ниже 0,8 МГц.

Частота для DMX512 фиксирована – 250 КГц.

Если при настройке частоты светодиоды мигают или не управляются – снизьте частоту. Для получения более плавных визуальных эффектов – увеличьте частоту.

#### 6. ЗАПИСЬ ПРОГРАММЫ НА КАРТУ ПАМЯТИ SD

- Создайте программу работы контроллера при помощи ПО LED Build (см. инструкцию по программе) и сохраните её. При сохранении программы, в пункте "Controller type", выберите контроллер "SE".
- Отформатируйте карту памяти SD в файловой системе FAT16 или FAT32.
- Скопируйте файл .DAT с программой, созданной в ПО, на карту памяти SD.
- На карте памяти не должно быть более 64 файлов .DAT.
- Контроллер воспроизводит файлы программ в алфавитном порядке.
- Вставьте карту памяти в контроллер.
- Включите контроллер.

Controller type: SE

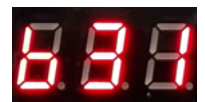

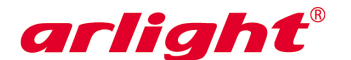